## เอกสารประกอบการอบรม

# เรื่อง การใช้งาน Google เพื่อการฝึกอบรมเสมือนจริง

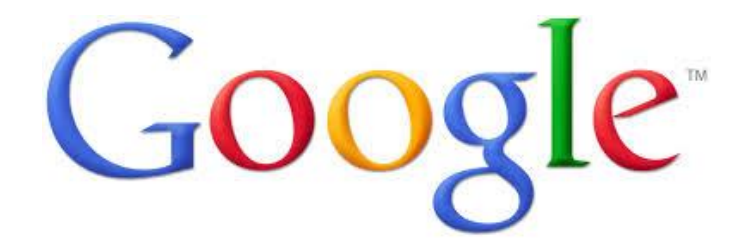

## การใช้งาน Google เพื่อการฝึกอบรมเสมือนจริง

### การเริ่มต้นเข้าใช้งาน Google

การเริ่มต้นเข้าใช้งาน Google โดยการสมัคร Account User ของ Google โดยผู้เข้าใช้บริการสามารถ เพียงชื่อผู้ใช้และรหัสผ่านเดียว สำหรับบริการทั้งหมดของ Google

#### วิธีการสมัคร Account User ของ Google

- 1. เข้าหน้าเว็บไซต์ <u>www.google.com</u>
- 2. กรอกรายละเอียดส่วนตัวเพื่อสมัครเข้าใช้งาน ดังภาพ

|                                                                                                    | at                                                                                                    |
|----------------------------------------------------------------------------------------------------|----------------------------------------------------------------------------------------------------|
| Indexession<br>Pogle ได้ด้วยรหัสฝานเดียว<br>คมสมัยชาวินได้การที่<br>องโมษะ                                                                                                    | คงชื่อเป่าไข้งาน Google<br>ทีมอ<br>•รโซเก่น<br>•รโซเก่น<br>•รรัตเร็าไข้ภาม<br>• กฎในสถานอรร์กลา่าไข่<br>หากในสานาระดังสำนัญชื่อแอคุณได้                                                                                                    |
|                                                                                                    |                                                                                                    |
| มัญชี Google ให้คุณมากกว่า<br>ารค้นหา<br>มรคย แชท แม่งขัน กำหนดเวลา จัดเก็บ จัด<br>แม้ยม ก่างหน่วนให้ ให้และ<br>สิ่งสักษาท่างอ Google ดังแต่ Grani ใปเริ่มจึง<br>Soogle+ และ YouTube อุประวัติการตังเหานอง<br>อุป ทำทั้งหมดใจเป็นขึ้นขึ้นๆให้แรงให้เกมด์กา<br>มิมุลทั้งหมดจะให้วินการสำรองไว้ตอลตเวลา<br>เลยหาแจอได้ว่านอายาที่ (ตองเอาติ) Google com | รื่อ<br>ชื่อ มามสกุล<br>เลือกร้องกิรไข่<br>ฉิษต้องการใช้ที่อยู่อันเอยิจรุมิของฉันมากก่า<br>สร้างราไสท่าน<br>คืนประเว็ดส่วน                                                                                                    |
| พกไปให้หมด<br>โญชี Google ช่วยให้คุณเร้าถึงข้อมูลทั้งหอด<br>เองคุณได้ ไม่ว่าจะเป็น Graal รูปภาพ และอื่มๆ<br>ภาพกลุปกรณ์ กับหางใดภารกับรูปหรือไข้<br>มีขั้น รับการทำงาณแต้กระดับเร็บ รับโทดด<br>ภาพของคุณโลยเอ็ตในปีดี และแปกระทั่งชื่อของ<br>โวยโทรศัพท์ของคุณโดยไข้ Google Wallet                                                                    | รับเกิด<br>วัน ใดน ≎ ปี<br>เหต<br>สัมเป็น ≎                                                                                                    |
| <b>เบ่งบีบบ้อยหรือมากก็ได้</b><br>ลือกแม่งปันกับเงื่อน ตรอบครัว (หรือแม้แต่เจ้า<br>เขของคม) มน Google+ บันหันไข้อีกิฉแสง<br>จากทั้งเห็น ต่อมัดรวมสิ่งกุลนี้เหลือคาบไหลดี<br>ราสงสพิยงครึ่งเสียวหรือเห็ยมแต่ลิตาบไหลดี<br>กกละเกิดุณประทับไจ ห์งหมดสิ่งุณเลือกโต้เลย                                                                                   | โพสที่หมีอถือ<br>■ - +65<br>ที่อยู่อื่นอย่างบำรองคุณ<br>พิสูงบร์วลุณไม่ได้เป็นปุนยนต์<br>ESSE                                                                                                    |
| ทำงานสไตล์โลกอนาคด<br>ข้าสู่หลังและการทำทุกส์จ รูเพื่อหวับมาแหร้อ<br>ทัดแห้ญน อัปแคลสนร์ตล์ หรือแก้ไขยัดความ<br>มอดหร้าแบบเสียดไหน์เมโจะอยู่ท่างกันนับพั<br>แล้ โซ Google เอกสารพิวณ์ปฏติ Google โล้<br>ซ                                                                                                    |                                                                                                    |
|                                                                                                    | Completion     Completion     C |

#### การใช้งาน Gmail

การรับส่งข้อมูลเอกสารดิจิทัลผ่านระบบบริการการรับส่งออนไลน์ หรือที่เรียกว่า e-mail มี การให้บริการ ฟรีมากมาย รวมถึงองค์กร หรือหน่วยงานที่มีระบบบริการรับส่ง ข้อมูลเอกสารดิจิทัลเป็นของตนเอง ปัจจุบัน Google ให้พื้นที่ฟรีสำหรับการใช้งาน Gmail ถึง 10 GB (และเพิ่มขึ้นเรื่อยๆ) โดยหน้าเว็บไซต์รองรับการใช้งาน ภาษาไทยได้ พร้อมระบบสืบค้นหาอีเมลหรือประวัติการแชท ได้มีบริการการกำหนดการบล็อกสแปมเมลก่อนจะเข้า Inbox นอกจากนี้ยังมีการใช้งานร่วมกับ Google Drive สามารถแบ่งปันไฟล์ที่มีขนาดใหญ่ส่งถึงกันได้อย่างสะดวก และรวดเร็ว พร้อมทั้งสามารถใช้งานร่วมกับ Applcation อื่น ๆ ของ Google ได้โดยการใช้ Account User เดียว เข้าใช้งาน Gmail ได้ดังนี้

1. เปิด Browser และเข้าสู่เว็บไซต์ https://accounts.google.com จะได้ดังรูป

| Google |                                                                                                    |                                                                                                    | หากเพิ่งเริ่มใช้ Gmail เป็นเ                                 |
|--------|----------------------------------------------------------------------------------------------------|----------------------------------------------------------------------------------------------------|--------------------------------------------------------------|
|        | Gmail<br>พบความสะดวกและการใช้งานที่ง่ายของ<br>Gmail ไม่ว่าคุณจะอยู่ที่ใด                                                          | A 113<br>A sector and the sector and the sector and th | ลงชื่อเข้าใช้งาน Google<br>ชื่อผู้ใช้                        |
|        | Scoogle play                                                                                                    | Nam 130m*                                                                                                    | รมัสเข่าน<br>องซื้อเข้าใช้งาน                                |
|        | เชี่ยวกับ Gmail - อีเนอจาก Google                                                                                                 | นัญชี Google อย่างเดียวห่าได้ทุดซึ่ง                                                                                                    | ✓ อยู่เนสถานะลงขอเขาเช<br>หากไม่สามารถเข้าถึงบัญขี่ของคุณได้ |
|        | รถอากบองกันเพื่อนหรือโทรหาใตรก็ได้จากกล่อง<br>จดหมายของคุณเอง เปลี่ยนไปใช้ Gmail เพื่อ<br>ใช้ออเอ็กษณะจ่าสอ เชื่อใช้ Gmail กับวาย | ปัญบับ Geoglic ปีมีโรงเหตุดเดียวก็เพียงพอในการ<br>ข้อผู้ใช้และรหัสผ่านเพียงชุดเดียวก็เพียงพอในการ<br>ปลุดล็อกคุณลักษณะเพิ่มเติมจากบริการของ Google<br>พื่อดบริษัวขอย่างวัน                                                                                                    |                                                              |

 ลงชื่อเพื่อเข้าใช้งาน หรือ ถ้ายังไม่มี Account User ให้เลือก "สร้างบัญชี" เพื่อสมัคร Account User (ซึ่งได้อธิบายไว้แล้วในหัวข้อ วิธีการสมัคร Account User ของ Google)

|                                                        | หากเพิ่งเริ่มใช้ Gmail เป็ | แครั้งแรก | สร้างบัญชี |
|--------------------------------------------------------|----------------------------|-----------|------------|
|                                                        |                            |           |            |
| ลงชื่อเข้าใช้งาน                                       | Google                     |           |            |
| ชื่อผู้ใช้                                             |                            |           |            |
|                                                        |                            |           |            |
| รหัสผ่าน                                               |                            |           |            |
|                                                        |                            |           |            |
| ลงชื่อเข้าใช้งาน                                       |                            |           |            |
| อยู่ในสถานะลงชื่อเข้าใช้<br>หากไม่สามารถเข้าถึงบัญชีขอ | งคุณได้                    |           |            |

- Google Etraining Ceit 0 + แชร์ □ - C เพิ่มเติม -Gmail + 1—50 จาก 93 แถว < 🗲 🔯 -M, ฉัน (2) การอบรม Etraining - เรียนคุณ M Manee ตามกำหนดการณ์ที่ได้วางแผนไว้จะอบรมเชิงปฏิบัติการในหลักสุตร moodle 2 Google+ lssarapap polakdan ได้เพิ่มคณกลับใน Goodle+ - Issarapap อย่ในแวดวงของคณแล้ว เรียนร์เพิ่มเติม ดโปรไฟล์ คนที่ 🌆 กล่องจดหมาย 18 เม ย ด็ดดาว Google+ ยุทธนา แม่นผล ได้เพิ่มคุณกลับใน Google+ - ยุทธนา อยู่ในแวดวงของคุณแล้ว เรียนรู้เพิ่มเดิม ดูโปรไฟล์ กำหนดว่า Goc 📓 6 เม ย ส่าคัญ การบริการวิชาการ หนังสือ"แนวโน้มการจัดการเรียนการสอนยุค 2011" - เรียน ผู้ดูแลโครงการ SUT Virtual Training ทีเค 🥃 จดหมายที่ส่งแล้ว ฉัน, Wasana (2) จดหมายร่าง (8) ส่งข้อมูลที่อยู่โรงเรียน สำนักงานเขตพื้นที่การศึกษามัธยมศึกษา เขต 32 จ.บุรีรัมย์ - เรียนคุณสมคิด สุวะ เนื่องจากศูนย์นวัเ 👁 📄 สมคิด, ฉัน (2) 20 มีด 🕶 แวดวง 🚳 สมคิด สวะ (ไม่มีหัวเรื่อง) ē 20 มี ค เพื่อน ครอบครัว สพป.นครราชสีมา เขต 6 - เรียนเจ้าหน้าที่ผู้เกียวข้อง เนื่องจากศูนย์นวัตกรรมและเทคโนโลยีการศึกษา มหาวิทยาลัยเทคโ 座 somphrapha, ฉัน (2) 20 มี ค O คนรู้จัก วรรณพล, ฉัน (2) ที่อย่ รร.ใน สพป.ชัยภมิ เขต 2 - เรียนคณวรรณพล เหมือนพันธ์ เนื่องจากศนย์นวัตกรรมและเทคโนโลยีการศึกษา มหาวิทย กำลังติดตาม O SUT Virtual Training ข้อมลโรงเรียน สพป.บรีรัมย์ เขต 2 - เรียนเจ้าหน้าที่ผู้เกี่ยวข้อง เนื่องจากศนย์นวัดกรรมและเทคโนโลยีการศึกษา มหาวิทย 📼 🗆 ☆ 📄 Policy. ฉัน (2) 20 มี ด
- 3. เมื่อทำการลงชื่อเข้าใช้งานก็จะเข้าสู่กล่องจดหมาย พร้อมเข้าใช้งานได้ดังรูปต่อไปนี้

#### การใช้งาน Google Plus

ปัจจุบันการสื่อสารทำได้โดยง่าย เนื่องจากการพัฒนาของเทคโนโลยีคอมพิวเตอร์และการสื่อสาร โดยมี การบูรณาการนำประโยชน์ของการเชื่องโยงถึงกันผ่านเครือข่ายอินเทอร์เน็ต สร้างสังคมผ่านออนไลน์หรือ Social Network เช่น Facebook Twitter Linked Trumbr Flickr Youtube เป็นต้น Google Plus ก็เช่นเดียวกัน เป็น บริการเว็บ Social Network มีการใช้งานง่าย และสามารถแบ่งปัน เพิ่มผู้ติดต่อ และสามารถจัดกลุ่มได้อีกด้วย โดยมี การสำรวจและรายงานผลการสำรวจจาก Global Web Index (http://www.globalwebindex.net) ปรากฏว่า อัตราการเข้าใช้งาน Social Network ผ่าน Google Plus มาเป็นอันดับสองรองเพียง Facebook เท่านั้น

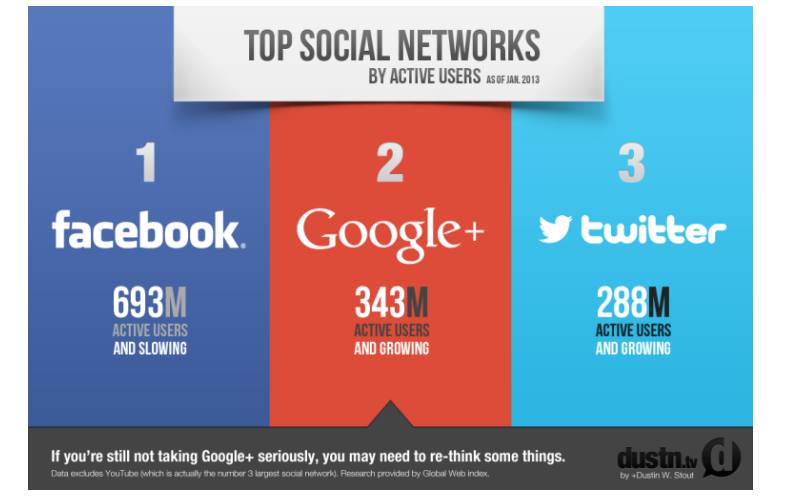

(ที่มา: http://dustn.tv/google-plus-is-the-number-two-social-network-in-the-world)

 <u>การเข้าใช้งาน Google Plus</u> สามารถทำได้โดยการเปิด Browser และเข้าสู่เว็บไซต์ https://plus.google.com และให้ทำการลงชื่อเข้าใช้งานตาม Account User ที่มี ดังรูป

| Google |                                                                                                    |                                                                                                   | ยังไม่มีบัญชีผู้ใช้ Google หรือ  | สร้าง |
|--------|----------------------------------------------------------------------------------------------------|---------------------------------------------------------------------------------------------------|----------------------------------|-------|
|        | Google+<br>ลงชื่อเข้าใช้และเริ่มแม่งปันสิ่งต่างๆ ผ่าน Google+<br>ข่างปันกับคนที่เหมาะสมเท่านั้น<br>แบ่งปันบางสิ่งกับเพื่อน บางสิ่งกับตรอบตรัว และสิ่งเล็กๆ น่อยๆ กับเจ้านายของคุณ                                                                                       | ลงชื่อเข้าใช้งาน<br>อีเมล<br>รพัสผ่าน<br>ดงชื่อเช้าใช้งาน ✓ ดงฮ<br>หากไม่สามารถเข่าถึงวัญชีของคุณ | Google<br><br>มยู่ในระบบ<br>เปล้ |       |
|        | <ul> <li>สำรองข้อมูล จัดระเบียบ และปรับแต่งรูปภาพใต้โดยอัตโนมัติ</li> <li>คุณทราบหรือไม่</li> <li>คุณสามารถลงข้อเข่าใช้ Google+ ด้วยบัญชี Google ปัจจุบันของคุณใต้</li> <li>เกี่ยวกับ Google+</li> <li>ใช้ประโยชน์จาก Google ได้มากกว่าเดิม</li> <li>Google+</li> </ul> |                                                                                                   |                                  |       |

2. <u>ส่วนประกอบหลัก ๆ</u> เมื่อเข้าสู่ระบบจะปรากฏหน้าต่างดังรูป

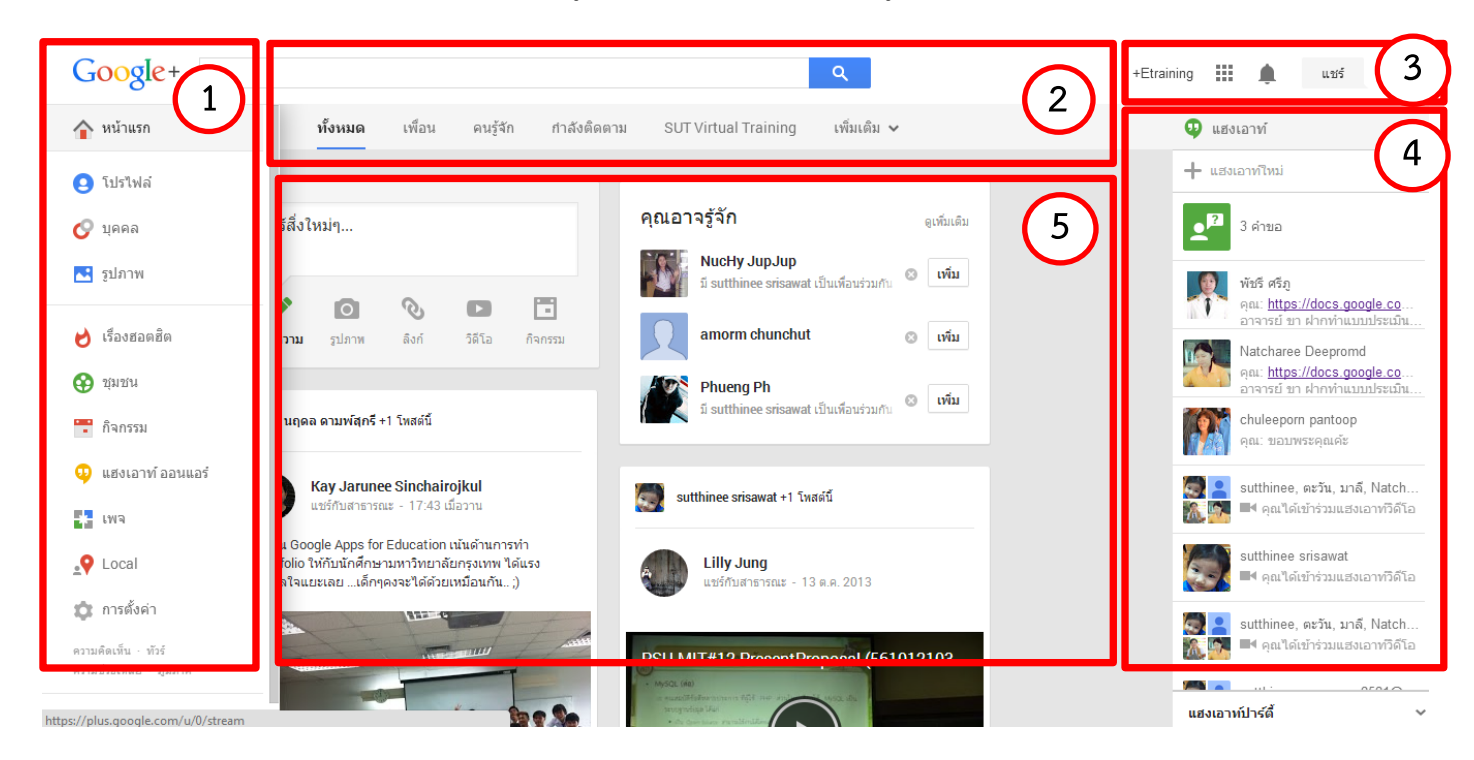

- ส่วนที่ 1 Left Menu เป็นแถบเครื่องมือหลักในการตั้งค่าบัญชีการใช้งาน ความปลอดภัย โปรไฟล์และ ข้อมูลส่วนตัว นอกจากนั้นยังมีเครื่องมือในการเข้าใช้งานโหมดอื่น ๆ ได้แก่ แวดวง/ บุคคล รูปภาพ ชุมชน กิจกรรม แฮงเอาท์ออนแอร์ การสร้างเพจ และ การระบุตำแหน่งที่ตั้งทางภูมิศาสตร์
- ส่วนที่ 2 Header/ Top Menu เป็นส่วน Header และแถบเครื่องมือการใช้งานหน้าเพจ นั้น ๆ โดยเครื่องมือการใช้งานจะแตกต่างกันแต่ละโหมด เช่น หน้าแรก ก็จะมีเครื่องมือ การเข้ากลุ่ม

|  | <b>1</b> из | น้ำแรก 🗸 | ทั้งหมด | เพื่อน | คนรู้จัก | กำลังติดตาม | SUT Virtual Training | เพิ่มเติม 🗸 |
|--|-------------|----------|---------|--------|----------|-------------|----------------------|-------------|
|--|-------------|----------|---------|--------|----------|-------------|----------------------|-------------|

#### หรือแวดวงที่มี ดังรูป

 ส่วนที่ 3 Right Menu เป็นแถบเครื่องมือการเข้าใช้งาน Application อื่น ๆ การแจ้งเตือนกิจกรรม การ เผยแพร่แบ่งปัน การออกจากบัญชีการใช้งาน ดังรูป

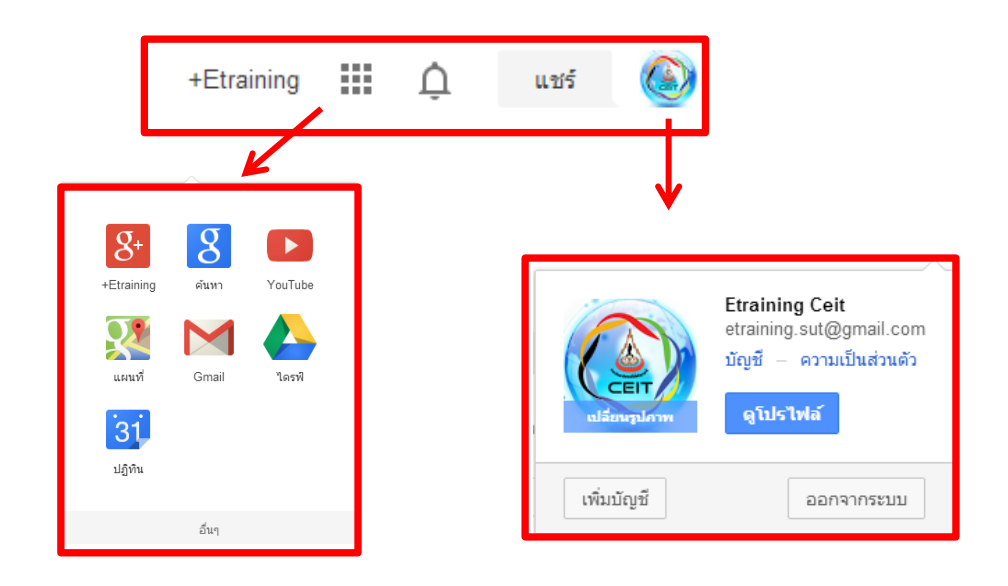

ส่วนที่ 4 เครื่องมือการใช้งาน Hangout ลักษณะการทำงานเป็นเครื่องมือ Conference
 Video Call แบบ Multi User ซึ่งเป็นการประชุมออนไลน์ นั่นเอง โดยสามารถใช้งานได้
 พร้อมกันจำนวน 10 คน ดังรูป

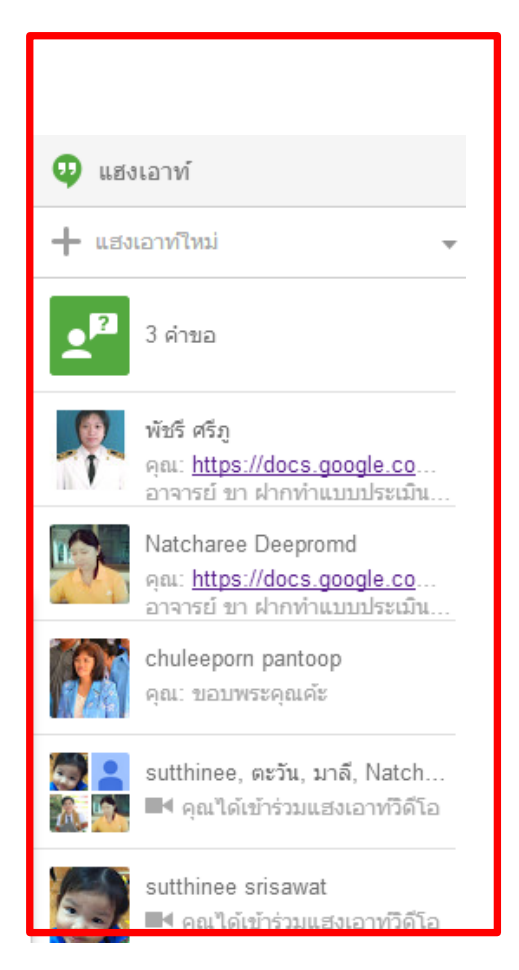

 ส่วนที่ 5 เป็นส่วนของเนื้อหาหลัก หรือพื้นที่ในการแสดงข้อความ การโพส โดยเรียงตามลำดับล่าสุดใน การโพส

#### <u>การใช้งาน Google Hangouts</u>

การใช้งาน Google Hangouts ซึ่งเป็นการประชุมออนไลน์หรือ Video Chat นั่นเอง โดยเป็นฟังก์ชั่น การใช้งานที่แทรกอยู่ในทุกโหมดการทำงานไม่ว่าจะเป็น Gmail Gtalk หรือ Google Plus และสามารถประชุม ออนไลน์แบบประสานเวลา (Synchronize) พร้อมกันได้ถึง 10 คนในเวลาเดียวกัน โดยเครื่องมือ"แฮงเอาท์" จะอยู่ แถบเครื่องมือด้านขวาบน สามารถเข้าใช้งานได้ดังนี้

> คลิกเลือก "แฮงเอาท์ใหม่" เป็นการเลือกบัญชีรายชื่อผู้ต้องการร่วมสนทนาด้วยจะปรากฏ หน้าต่างการสนทนาและให้คลิกเลือก "แฮงเอาท์วิดีโอ" ดังรูป

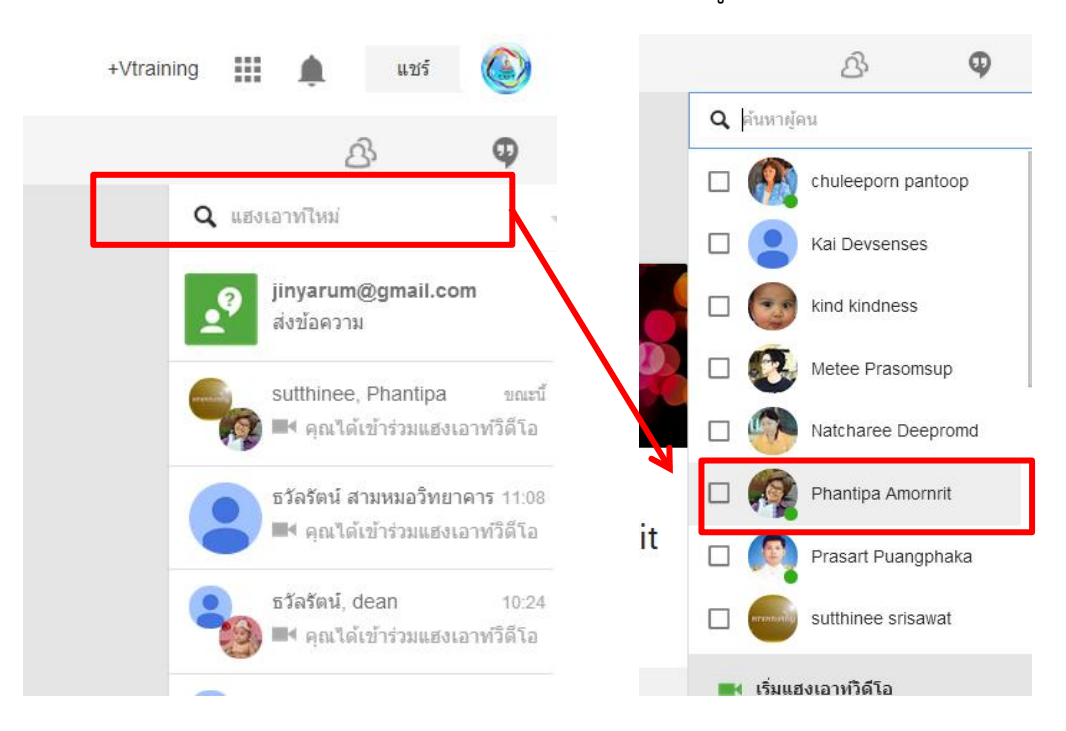

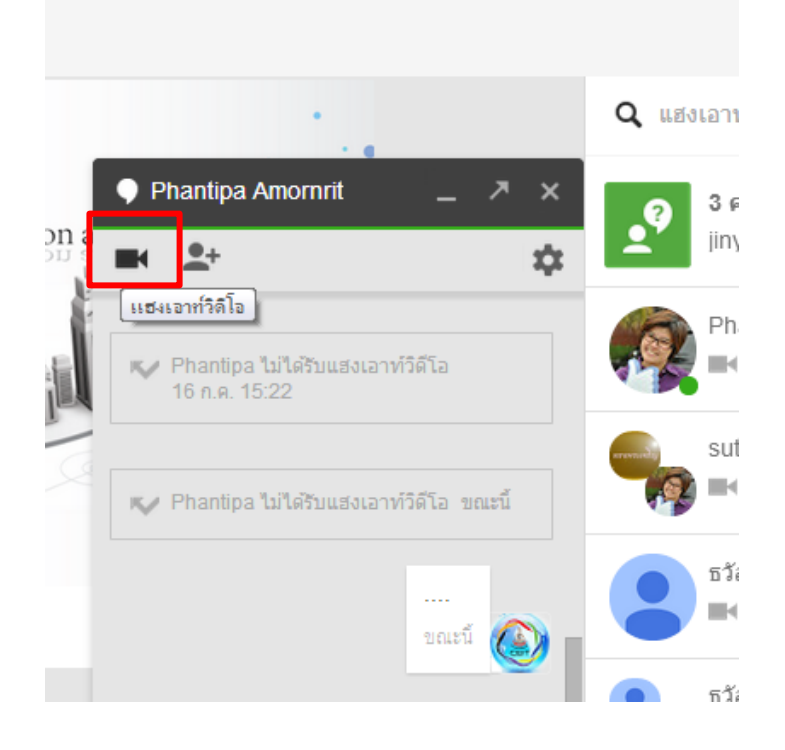

เมื่อคลิกเลือก "แฮงเอาท์วิดีโอ" จะปรากฏหน้าต่างการใช้งาน "แฮงเอาท์" ซึ่งจะมีเครื่องมือในการ ใช้งาน ดังนี้

- O เมนูด้านซ้ายจะเป็นเครื่องมือการเชิญบุคคลอื่นให้เข้าร่วมสนทนา การสนทนาแบบแชท การ แบ่งปันหน้าจอ การจับภาพหน้าจอ Effect และ Application อื่น ๆ ซึ่งสามารถ ดาวน์โหลด มาใช้งานเพิ่มได้
- O เมนูตรงกลางจะเป็นเครื่องมือในควบคุมการใช้งาน การปรับระดับคุณภาพวิดีโอเพื่อลดการใช้ แบนด์วิดท์ การตั้งค่าอุปกรณ์ต่อพ่วงในการใช้งานทั้งกล้อง ไมโครโฟน และลำโพงคอมพิวเตอร์ การเปิด/ ปิดไมค์ การเปิด/ ปิดกล้อง webcam และการออกจากการสนทนา ดังรูป

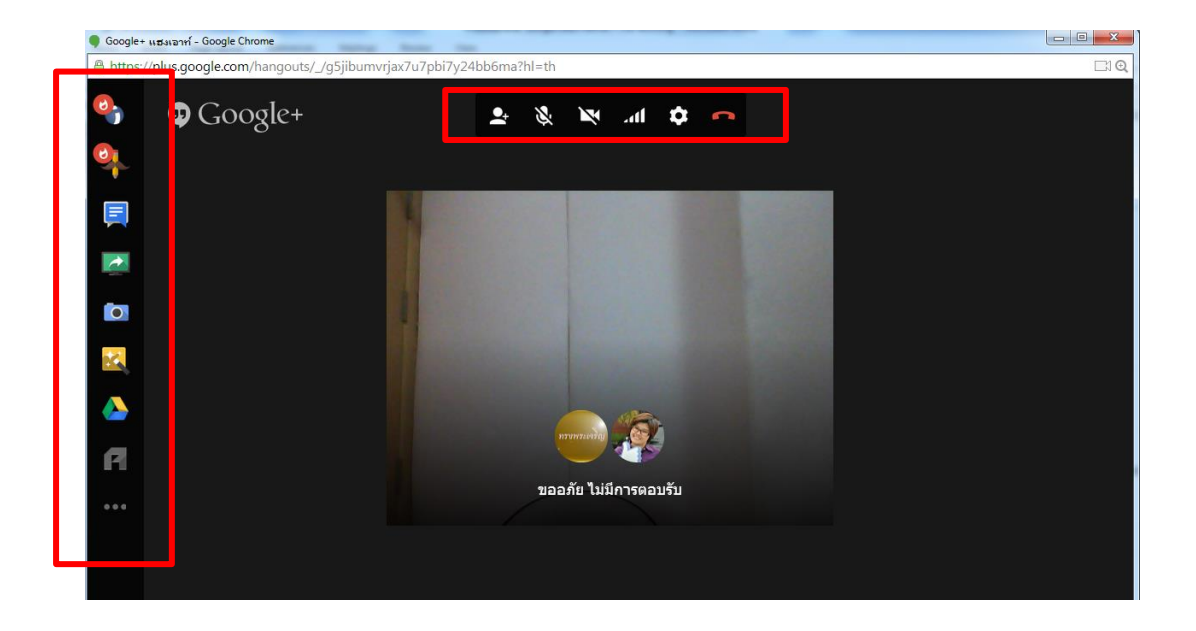

<u>กรณีมีผู้เรียกให้เข้าร่วม "แฮงเอาท์วิดีโอ"</u> จะปรากฎหน้าต่าง ดังภาพให้เลือกรับหากต้องการเข้าร่วม

"แฮงเอาท์" หรือคลิกเพื่อเข้าร่วม "แฮงเอาท์วิดีโอ"

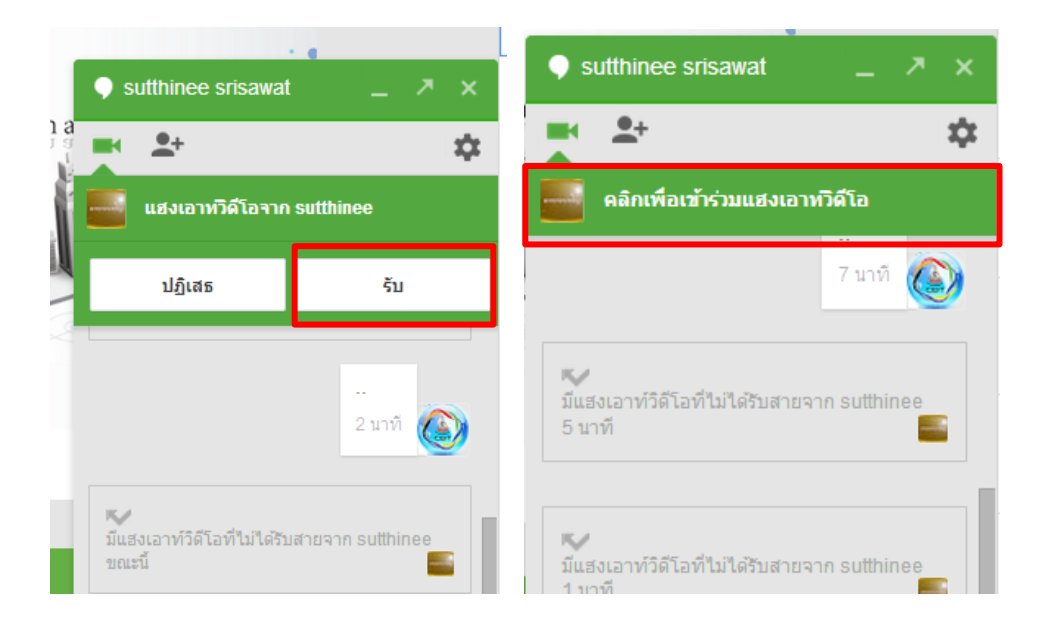

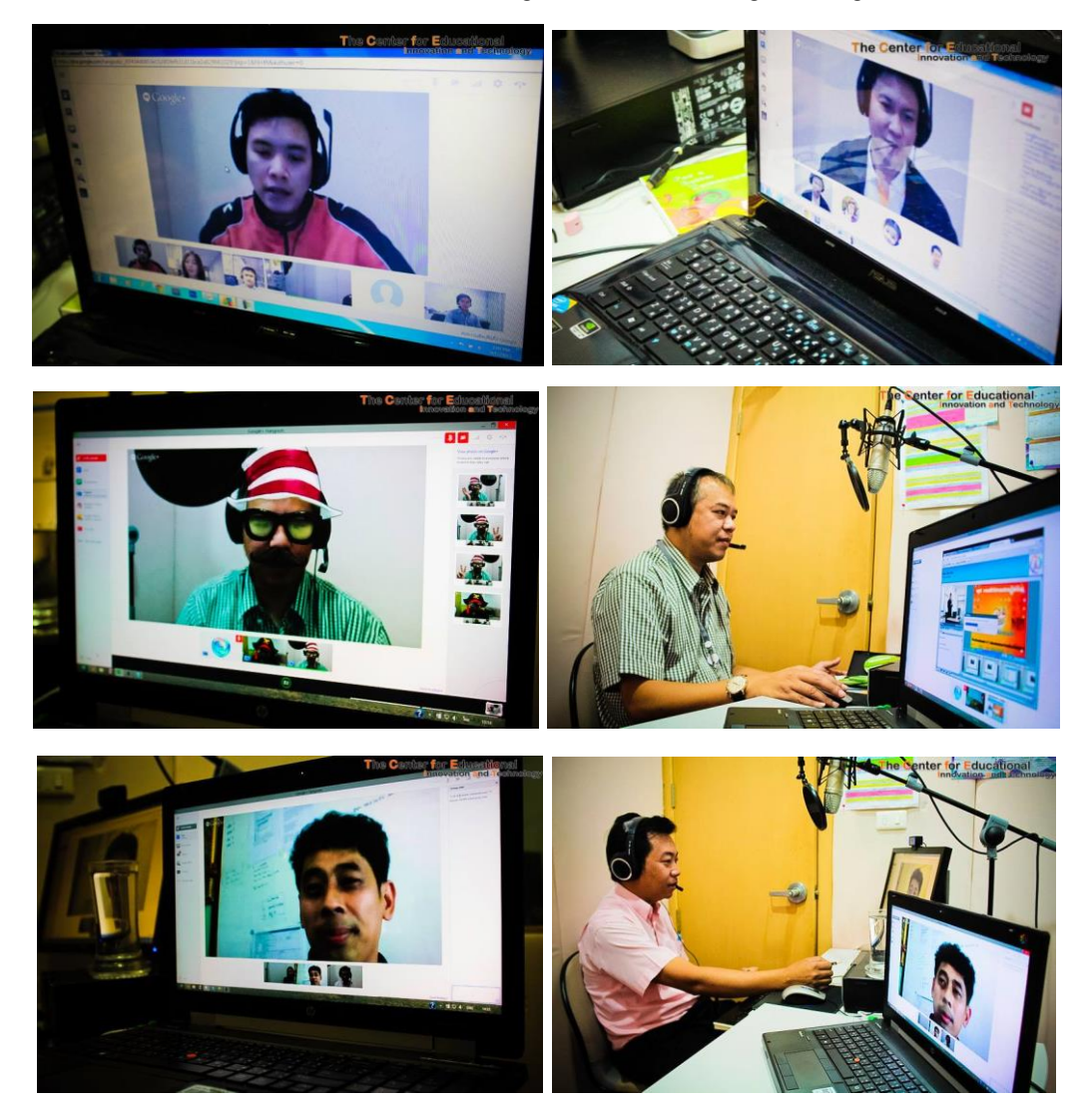

ภาพกิจกรรม Virtual Training Room ผ่าน Google Hangouts